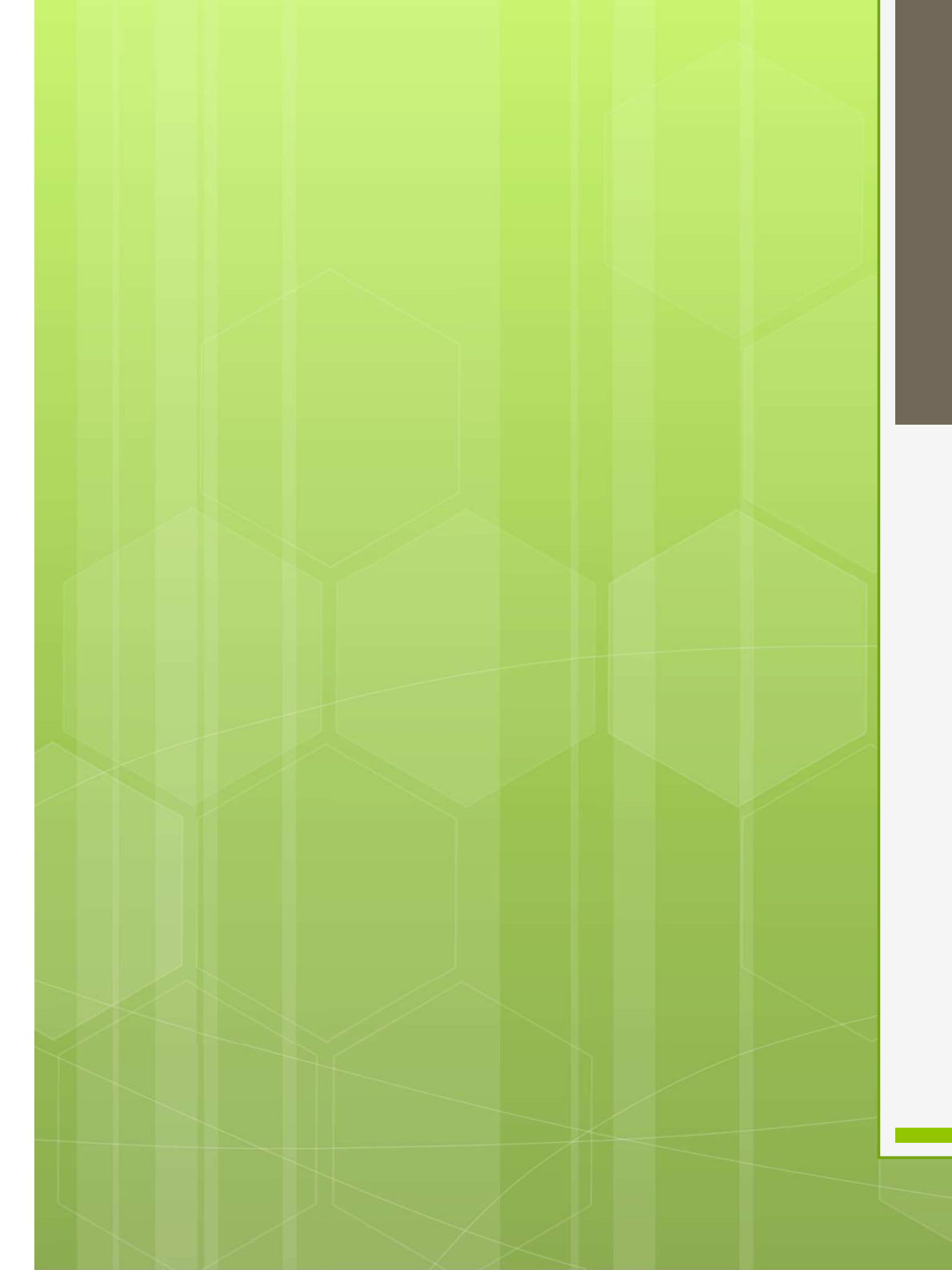

# Abaqus ダウンロード

計算科学

# Abaqus ダウンロード手順

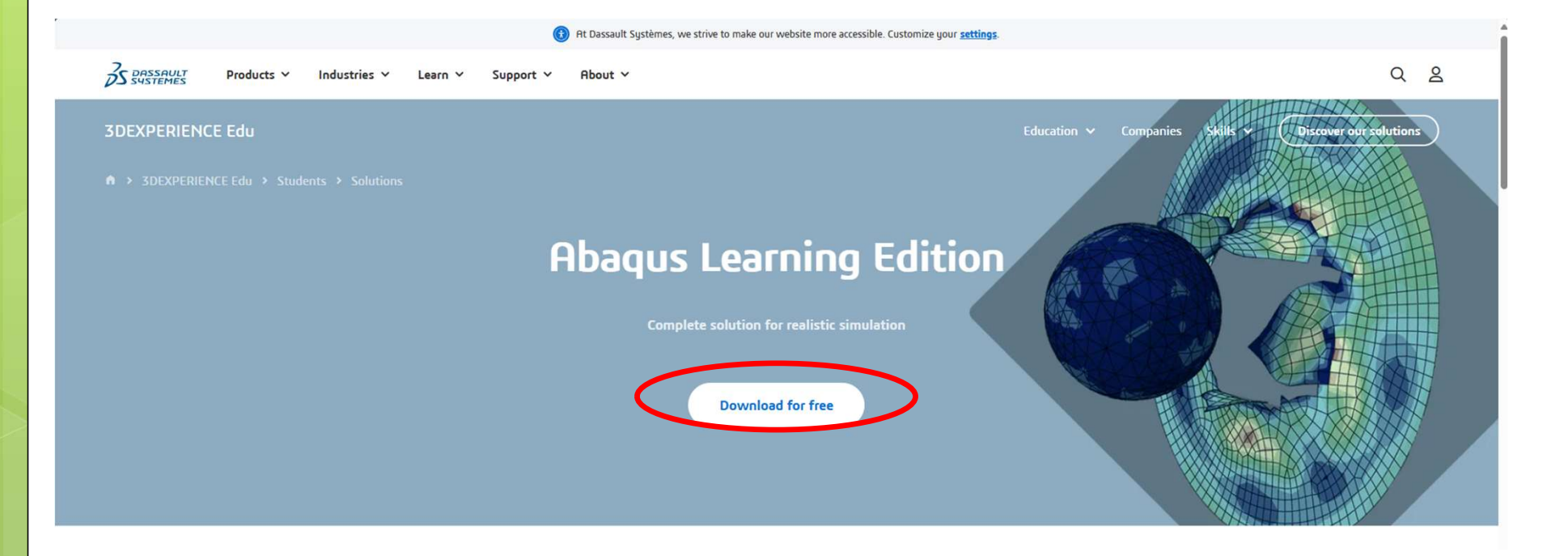

## ABAQUS Learning Edition | 3DEXPERIENCE Edu (3ds.com) URLへアクセスし, download for freeをクリック

## アカウントを作成し, ログインする

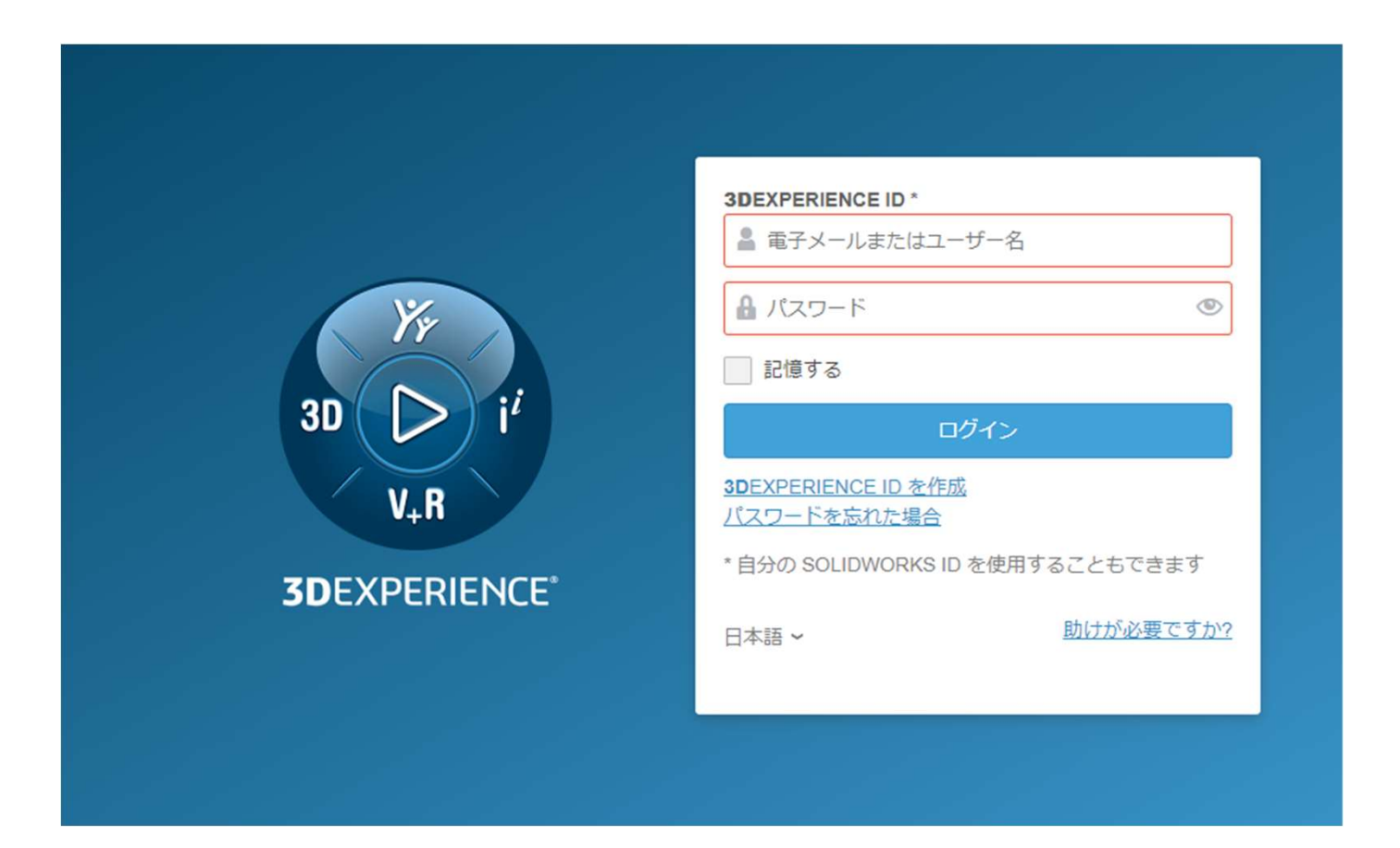

#### Learning Edition Software Downloads

≡ ~

Even if you are not affiliated with an academic institution, you can immediately download and try out Antenna Magus Learning Edition for free and access learning resources.

#### **Downloads**

#### 2024 Learning Edition Downloads

| Available on attps://software.3ds.com/ | select Free Download  |                               |           |                        |   |
|----------------------------------------|-----------------------|-------------------------------|-----------|------------------------|---|
|                                        | My Supported Software | Free Download                 | My Orders |                        | ~ |
| CATIA<br>CATIA Magic/No Magic          | SIM                   | <b>SIMULIA</b><br>ULIA Abaqus |           | simulia<br>Simulia CST |   |

#### Abaqus Learning Edition 2024 Installation Guide & Known Issues

#### 2023 Downloads

BEFORE DOWNLOADING, YOU MUST OPEN, READ, ACKNOWLEDGE AND ACCEPT THE TERMS AND CONDITIONS OF THE LICENSE AGREEMENT FOR SIMULIA LEARNING AND STUDENT EDITIONS (THE "AGREEMENT") WHICH IS BETWEEN YOU ("THE CUSTOMER") AND DASSAULT SYSTEMES SE ("3DS") : LICENSE AGREEMENT FOR SIMULIA LEARNING AND STUDENT EDITIONS

BY CLICKING ON ANY OF THE "DOWNLOAD" LINKS BELOW, YOU ARE CONSENTING TO BE BOUND BY THE AGREEMENT.

#### 2023 Abaqus Learning Edition Download

| Abaqus 2023 ( | then select | the Free Download tab) |  |
|---------------|-------------|------------------------|--|
|---------------|-------------|------------------------|--|

Installation Guide

2023 CST Studio Suite Learning Edition Download

CST Studio Suite 2023 (⇒ then select the Free Download tab)

Installation Guide

2023 Antenna Magus Learning Edition Download

Antenna Magus 2023 (=> then select the Free Download tab => SIMUILA

your experience and track visits. Please note that by continuing to use this site you are consenting to the use of cookies. For more information on cookies, and to manage parameters, please read our Privacy Policy 🛛 🖾

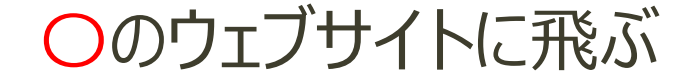

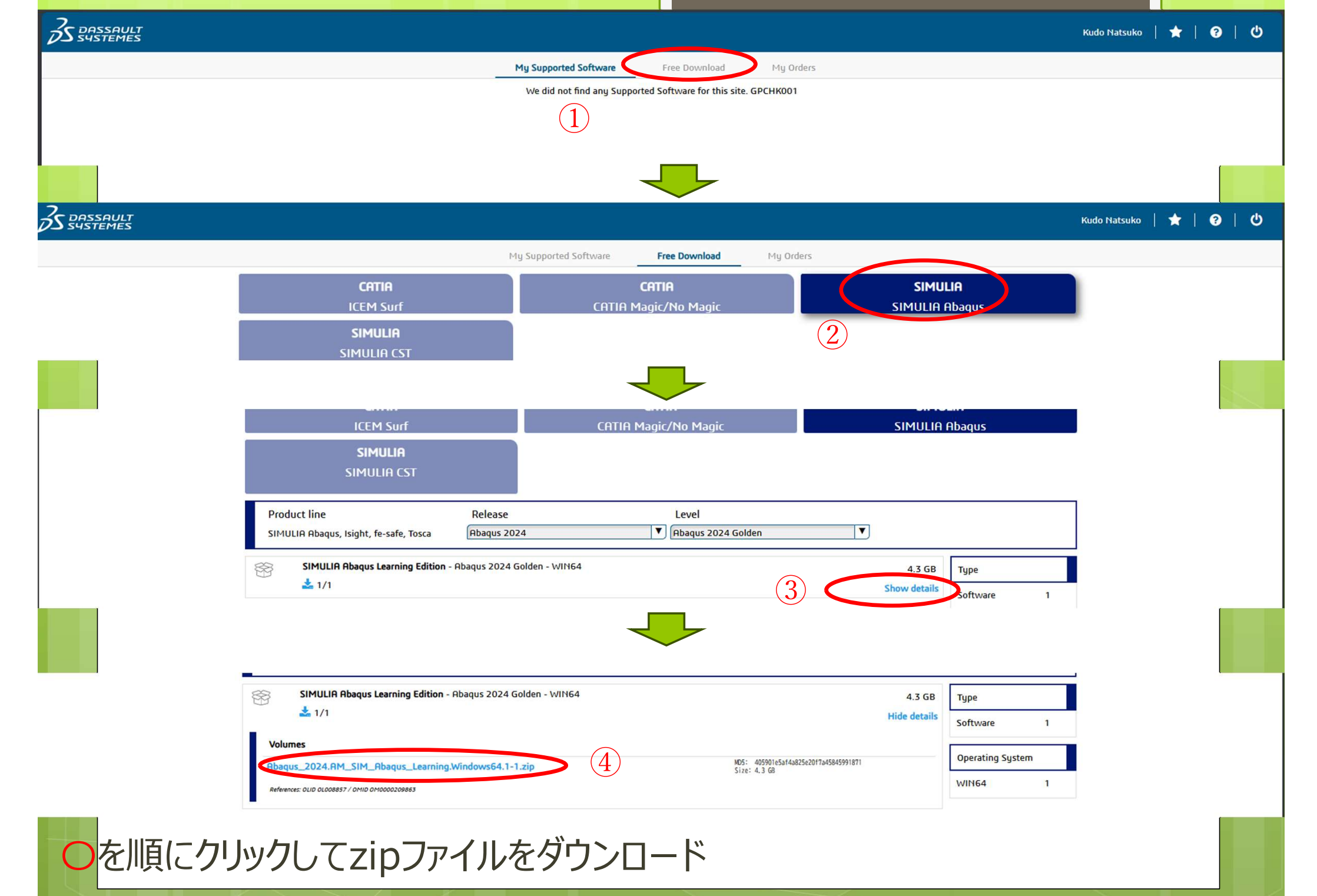

## ダウンロードにあるAbaqusのファイルを展開する

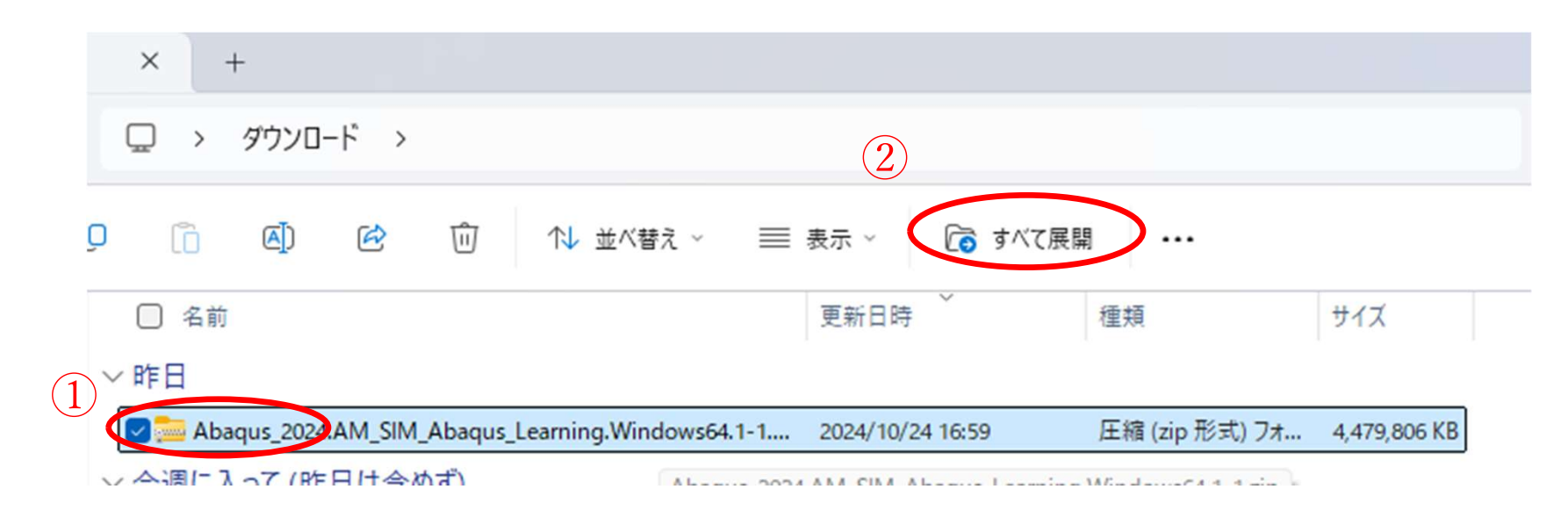

| 1                                                             |                                     |                  |                  |        | - 0 |  |
|---------------------------------------------------------------|-------------------------------------|------------------|------------------|--------|-----|--|
| ⊕ 新規作成 ~                                                      |                                     | ∿ 並べ替え ~ 📃 🗄     | 表示 ~ •••         |        |     |  |
| ← → ~ ↑ □ ≪ AM_SIM_Abaqus_Learning.Windows64 > 1 > ∨ C ♀ 1の検索 |                                     |                  |                  |        |     |  |
| 🛓 ダウンロード 🏾 🖈                                                  | □ 名前                                | 更新日時             | 種類               | サイズ    |     |  |
| 📒 070203nagoya                                                | 🚞 0data                             | 2022/10/24 10:57 | ファイル フォルダー       |        |     |  |
| 📒 101719nagoya 📗                                              | DOC_SIMULIA_Abaqus_Learning.AllOS   | 2022/10/24 10:57 | ファイル フォルダー       |        |     |  |
| 늘 10311101nagoy                                               | 늘 SIMULIA_Abaqus_Learning.Windows64 | 2022/10/24 10:57 | ファイル フォルダー       |        |     |  |
| 📒 fortran                                                     | 1.txt                               | 2022/10/24 10:57 | テキスト ドキュメント      | 1 KB   |     |  |
| > OpeDrive - Perro                                            | nstallationGuide.pdf                | 2022/10/24 10:57 | Microsoft Edge P | 844 KB |     |  |
| / Soleblive - Perso                                           | 💽 setup.exe                         | 2022/10/24 10:57 | アプリケーション         | 133 KB |     |  |
| ✓ 💻 PC                                                        |                                     |                  |                  |        |     |  |
| > 🞍 ダウンロード                                                    |                                     |                  |                  |        |     |  |

展開したファイル →AM\_SIM\_Abaqus\_Learning.Windows64→1→Setup.exeを選択し インストールを始める ユーザーアカウント制御が出てきたら「はい」を選択 ※以降ユーザーアカウント制御が出てきたら全部「はい」を選択

| 🎯 SIMULIA Abaqus L | earning Edition 2022     |                                  | - |    | × |
|--------------------|--------------------------|----------------------------------|---|----|---|
|                    |                          |                                  |   |    |   |
|                    |                          |                                  |   |    |   |
|                    |                          |                                  |   |    |   |
|                    |                          |                                  |   |    |   |
| 35 51001110        | Please choose the Abaqua | s parent installation directory: |   |    |   |
| <i>o</i> s simulih | C:\SIMULIA               |                                  |   | 参照 |   |
|                    |                          |                                  |   |    |   |
|                    |                          |                                  |   |    |   |
|                    |                          |                                  |   |    |   |
|                    |                          |                                  |   |    |   |
|                    |                          |                                  |   |    |   |
|                    |                          |                                  |   |    |   |

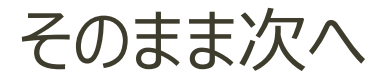

SIMULIA Abaqus Learning Edition 2022

- 🗆 X

64 ビット Java Runtime Environment (JRE) 11 のパスを入力してください。 Java の必要最小バージョンは Oracle JDK 11.0.8 / AdoptOpenJDK-OpenJ9 JRE 11.0.8 (or its IBM Semeru successor) ですが、Java の最新の更新 11 をインストールすることをお勧めしま す。 JRE 11 をダウンロードしてインストールするには、https://www.oracle.com/java/technologies/ downloads/#java11 または https://developer.ibm.com/ranguages/java/semeru-runtimes/ downloads/(に移動してください。 Java レベルの影響を受けない Java インストール パスを使用することを強く推奨します。

> Java のインストールが完了したら、再度 [< 戻る] を選択してから [次へ >] を選択し、 Java パスを自動 検出します。

> 注:単純な Java Unzip では、インストール前に JAVA\_HOME 環境変数を設定しない限り、 Java パースは自動検出されません。

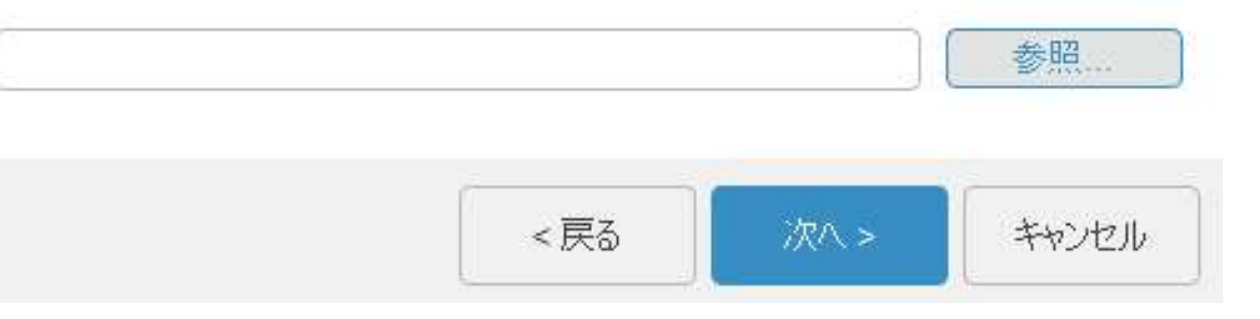

| Java downloads Tools and resources Java arch                                                                                                    | hive      |                                      |  |  |  |
|----------------------------------------------------------------------------------------------------|-----------|--------------------------------------|--|--|--|
| The Oracle JDK 17 license changed in October 2024 The Oracle Technology Network License Agreement for Oracle Java SE used for JDK 17 updates 17.0.13 and greater is substantially different from prior Oracle JDK 17 licenses. This license permits certain uses, such as personal use and development use, at no cost but other uses authorized under prior Oracle JDK licenses may no longer be available. Please review the terms carefully before downloading and using this product. FAQs are available here. |           |                                      |  |  |  |
| JDK 17.0.13 checksums and OL 8 GPG Keys for RPMs Linux macOS Windows                                                                                                    |           |                                      |  |  |  |
| Product/file description                                                                                                    | File size | Download                             |  |  |  |
| ARM64 Compressed Archive                                                                                                    | 172.95 MB | jdk-17.0.13_linux-aarch64_bin.tar.gz |  |  |  |
| ARM64 RPM Package                                                                                                    | 172.67 MB | 🔒 jdk-17.0.13_linux-aarch64_bin.rpm  |  |  |  |
| x64 Compressed Archive                                                                                                    | 174.37 MB | ☆ jdk-17.0.13_linux-x64_bin.tar.gz   |  |  |  |
| x64 Debian Package                                                                                                    | 149.85 MB |                                      |  |  |  |
| x64 RPM Package                                                                                                    | 174.07 MB | ☆ jdk-17.0.13_linux-x64_bin.rpm      |  |  |  |
|                                                                                                    |           |                                      |  |  |  |

### Java SE

|   | GraalVM |
|---|---------|
|   | Java EE |
|   | Java ME |
| 0 | JavaFX  |

### Java SE

| Java Client Technologies                                                                                                    | Java SE downloads               |  |  |
|----------------------------------------------------------------------------------------------------|---------------------------------|--|--|
| Internationalization and Localization Toolkit, Java Look and Feel, Java Media                                                                               | > Java SE 23                    |  |  |
| Framework (JMF), Java Web Start (JAWS), JIMI SDK                                                                                                    | > Java SE 22                    |  |  |
| Java Platform Technologies                                                                                                    | > Java SE 21                    |  |  |
| Java Authentication and Authorization Service (JAAS), JavaBeans, Java<br>Management Extension (JMX), Java Naming and Directory Interface, RMI over          | > Java SE 20                    |  |  |
| IIOP, Java Cryptography Extension (JCE), Java Secure Socket Extension                                                                                       | > Java SE 19                    |  |  |
| Java Cryptography Extension (JCE) Unlimited Strength Jurisdiction Policy                                                                                    | > Java SE 18                    |  |  |
| Files                                                                                                    | > Java SE 17                    |  |  |
| The Java Cryptography Extension enables applications to use stronger versions of cryptographic algorithms. JDK 9 and later offer the stronger cryptographic | > Java SE 16                    |  |  |
| algorithms by default.                                                                                                    | > Java SE 15                    |  |  |
| The unlimited policy files are required only for JDK 8, 7, and 6 updates earlier                                                                            | > Java SE 14                    |  |  |
| than 8u161, 7u171, and 6u181. On those versions and later, the stronger                                                                                     | > Java SE 13                    |  |  |
|                                                                                                    | > Java SE 12                    |  |  |
| JVM Technologies                                                                                                    | > Java SE 11                    |  |  |
| Junista                                                                                                    | > Java SE 10                    |  |  |
| Java Database                                                                                                    | > Java SE 9                     |  |  |
| Java DB Connectivity (JDBC), Java Data Objects (JDO)                                                                                                    | > Java SE 8 (8u211 and later)   |  |  |
| Misc. tools and libraries                                                                                                    | > Java SE 8 (8u202 and earlier) |  |  |
| JDK Demos and Samples, Sample Code for GSSAPI/Kerberos, Java<br>Communications API                                                                          | > Java SE 7                     |  |  |

## 下へスクロールしてJava SE 17をクリック

## Java SE Development Kit 17.0.12

This software is licensed under the Oracle No-Fee Terms and Conditions License.

| Product / File Description      | File Size | Download                                                                                   |
|---------------------------------|-----------|--------------------------------------------------------------------------------------------|
| Linux Arm 64 Compressed Archive | 172.92 MB | https://download.oracle.com/java/17/archive/jdk-17.0.12_linux-aarch64_bin.tar.gz (sha256)  |
| Linux Arm 64 RPM Package        | 172.62 MB | https://download.oracle.com/java/17/archive/jdk-17.0.12_linux-aarch64_bin.rpm (sha256 )    |
| Linux x64 Compressed Archive    | 174.33 MB | https://download.oracle.com/java/17/archive/jdk-17.0.12_linux-x64_bin.tar.gz (sha256 )     |
| Linux x64 Debian Package        | 149.69 MB | https://download.oracle.com/java/17/archive/jdk-17.0.12_linux-x64_bin.deb (sha256)         |
| Linux x64 RPM Package           | 174.03 MB | https://download.oracle.com/java/17/archive/jdk-17.0.12_linux-x64_bin.rpm (sha256)         |
| macOS Arm 64 Compressed Archive | 168.84 MB | https://download.oracle.com/java/17/archive/jdk-17.0.12_macos-aarch64_bin.tar.gz (sha256 ) |
| macOS Arm 64 DMG Installer      | 168.24 MB | https://download.oracle.com/java/17/archive/jdk-17.0.12_macos-aarch64_bin.dmg (sha256)     |
| macOS x64 Compressed Archive    | 170.91 MB | https://download.oracle.com/java/17/archive/jdk-17.0.12_macos-x64_bin.tar.gz (sha256)      |
| macOS x64 DMG Installer         | 170.32 MB | https://download.oracle.com/java/17/archive/jdk-17.0.12_macos-x64_bin.dmg (sha256)         |
| Windows x64 Compressed Archive  | 172.87 MB | https://download.oracle.com/java/17/archive/jdk-17.0.12_windows-x64_bin.zip (sha256)       |
| Windows x64 Installer           | 153.92 MB | nttps://download.oracle.com/java/17/archive/jdk-17.0.12_windows-x64_bin.exetsha256)        |

下へスクロールしてJava SE Development Kit 17.0.12の windows x64 Installerをダウンロード

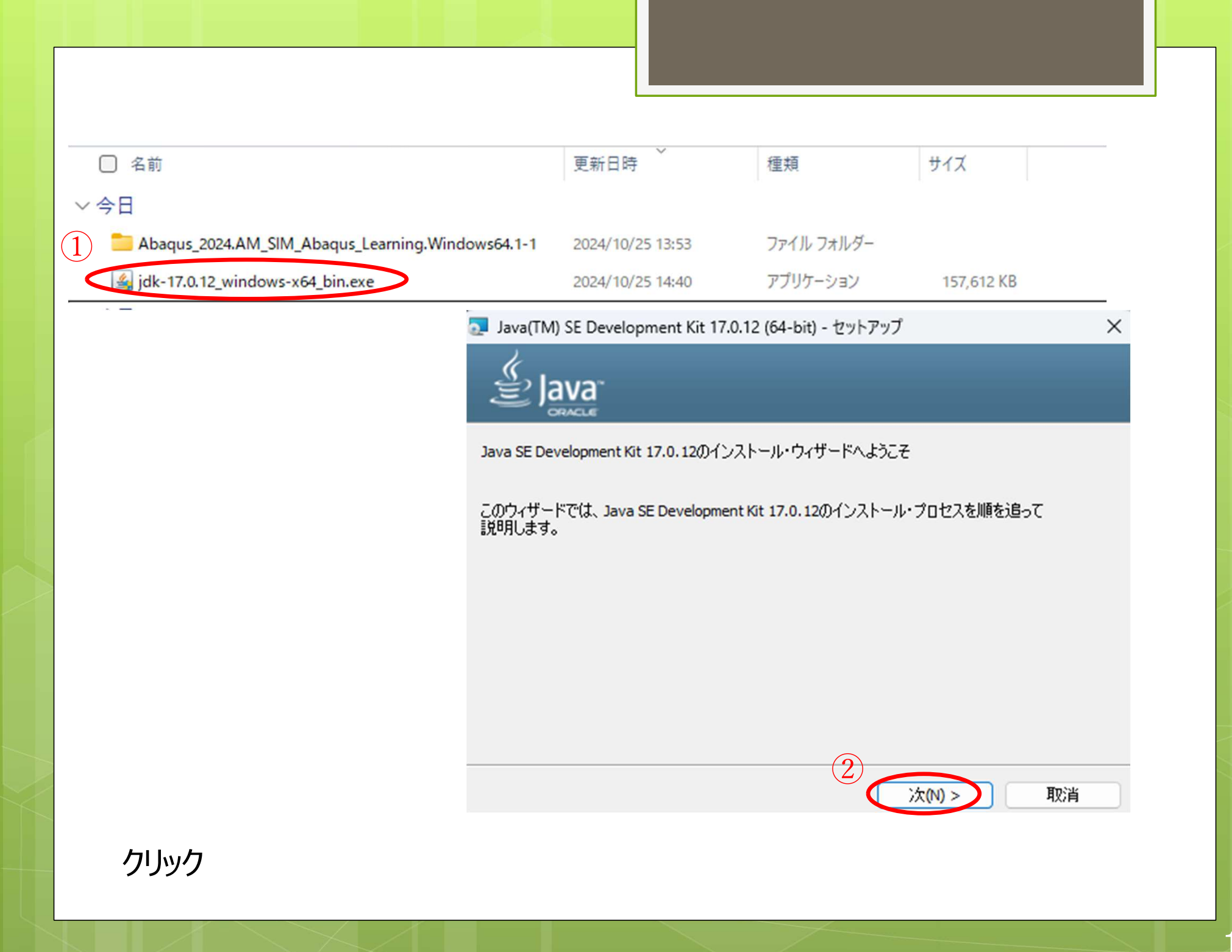

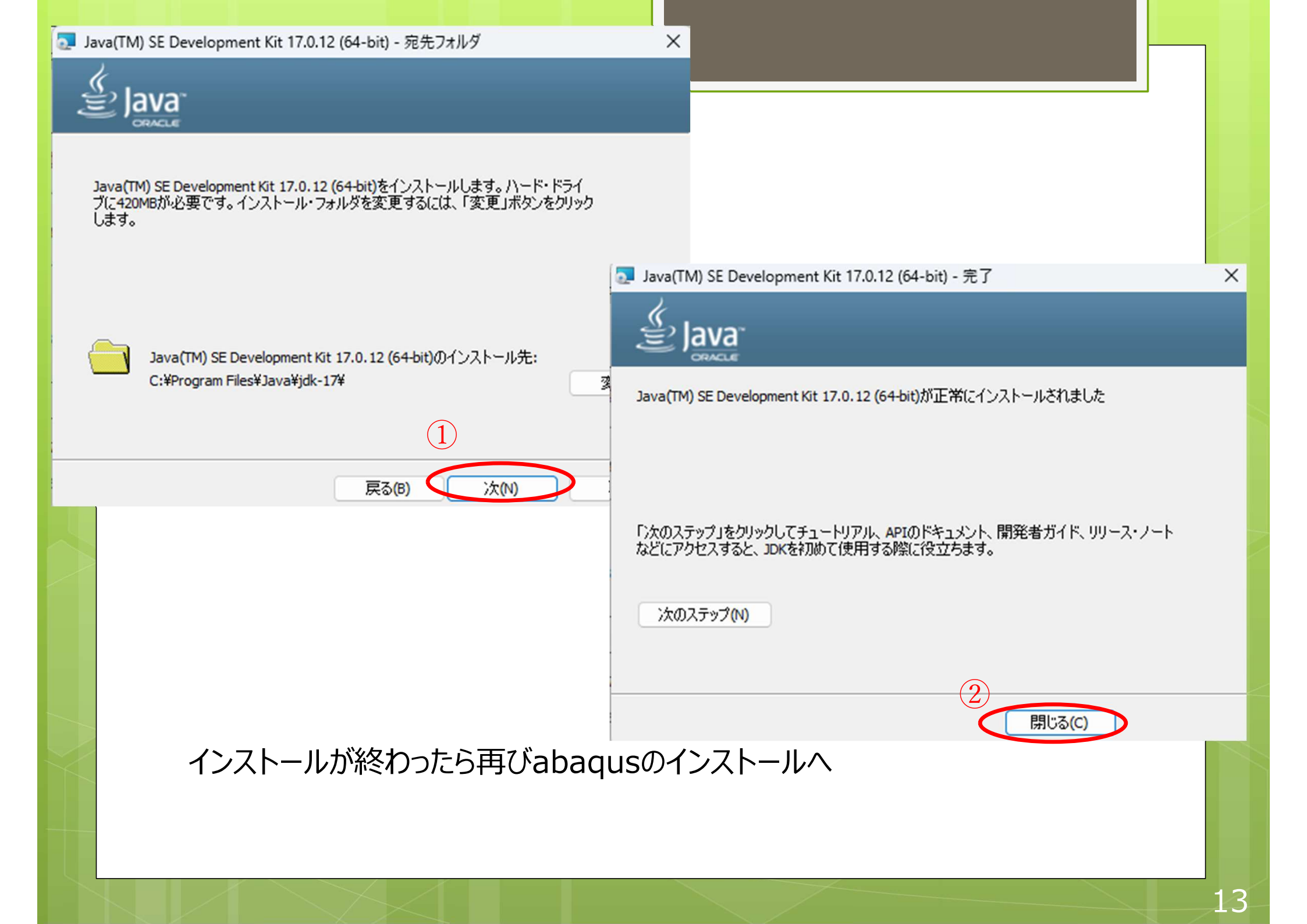

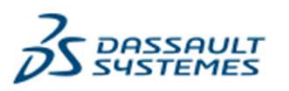

SIMULIA Abagus Learning Edition 2024

64 ビット Java Runtime Environment (JRE) 17 のパスを入力してください。 Java の必要最小パージョンは Oracle JDK 17.0.7 / IBM Semeru Runtime 17.0.7 ですが、Java の最新 の更新 17 をインストールすることをお勧めします。

JRE 17 をダウンロードしてインストールするには、<u>https://www.oracle.com/java/technologies/downloads/</u> <u>#java17</u> または <u>https://developer.ibm.com/languages/java/semeru-runtimes/downloads/</u> に移動し てください。

Java レベルの影響を受けない Java インストール パスを使用することを強く推奨します。

Java のインストールが完了したら、再度 [< 戻る]を選択してから [次へ >]を選択し、Java パスを自動検出します。

注: 圧縮済みのアーカイブから Java をインストールする場合、インストール前に JAVA\_HOME 環境変数が設定 されていない限り、Java パスは自動的に検出されません。

C:\Program Files\Java\jdk-17

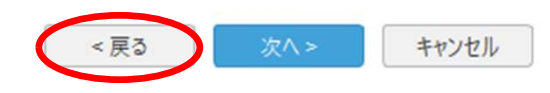

参昭

一回戻るを押してフォルダが選択されていたらok 次へ だめだったらTAと一緒にダンスをしてごまかしましょう(スライド19へ)

🕉 SIMULIA

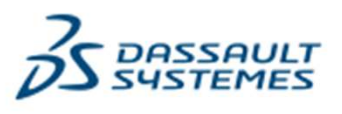

C:\temp

SIMULIA Abagus Learning Edition 2024

参照...

X

Please choose your default Abaqus working directory. This is the directory that will contain your Abaqus job files.

## 🕉 SIMULIA

< 戻る 次へ > キャンセル

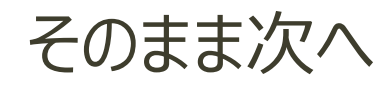

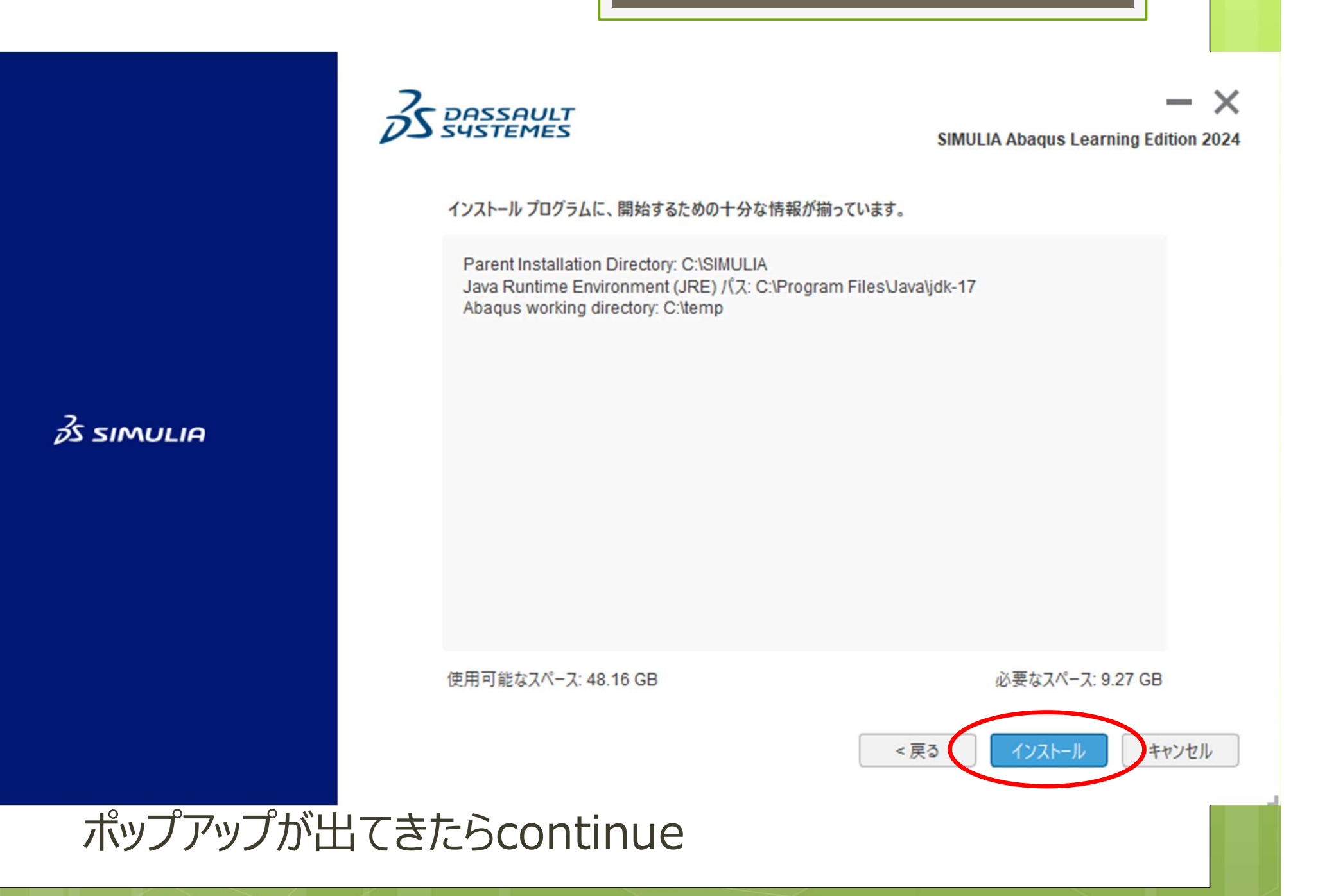

# Abaqusインストール終了後起動確認

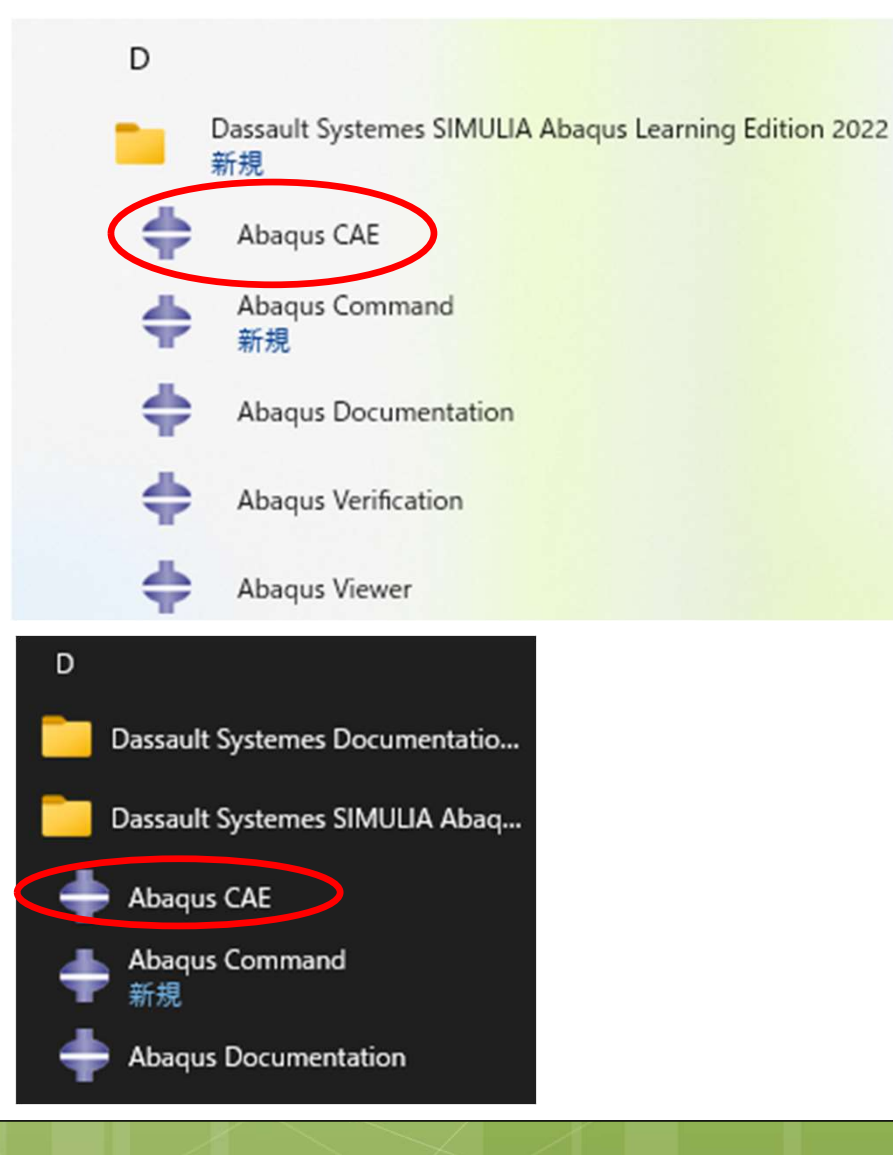

## スタートメニューから

Abaqus CAE があることを確認する。 正常に動作を行えるか 起動して確認する

> ↑ windows 11 ← windows 10

📥 Abaqus CAE

起動してすぐに右図の画面が 出てくるがしばらく待つ。

## 下図の画面が出てきたら完了

モデル 結果

1 注积

日幕 解析

2 ----

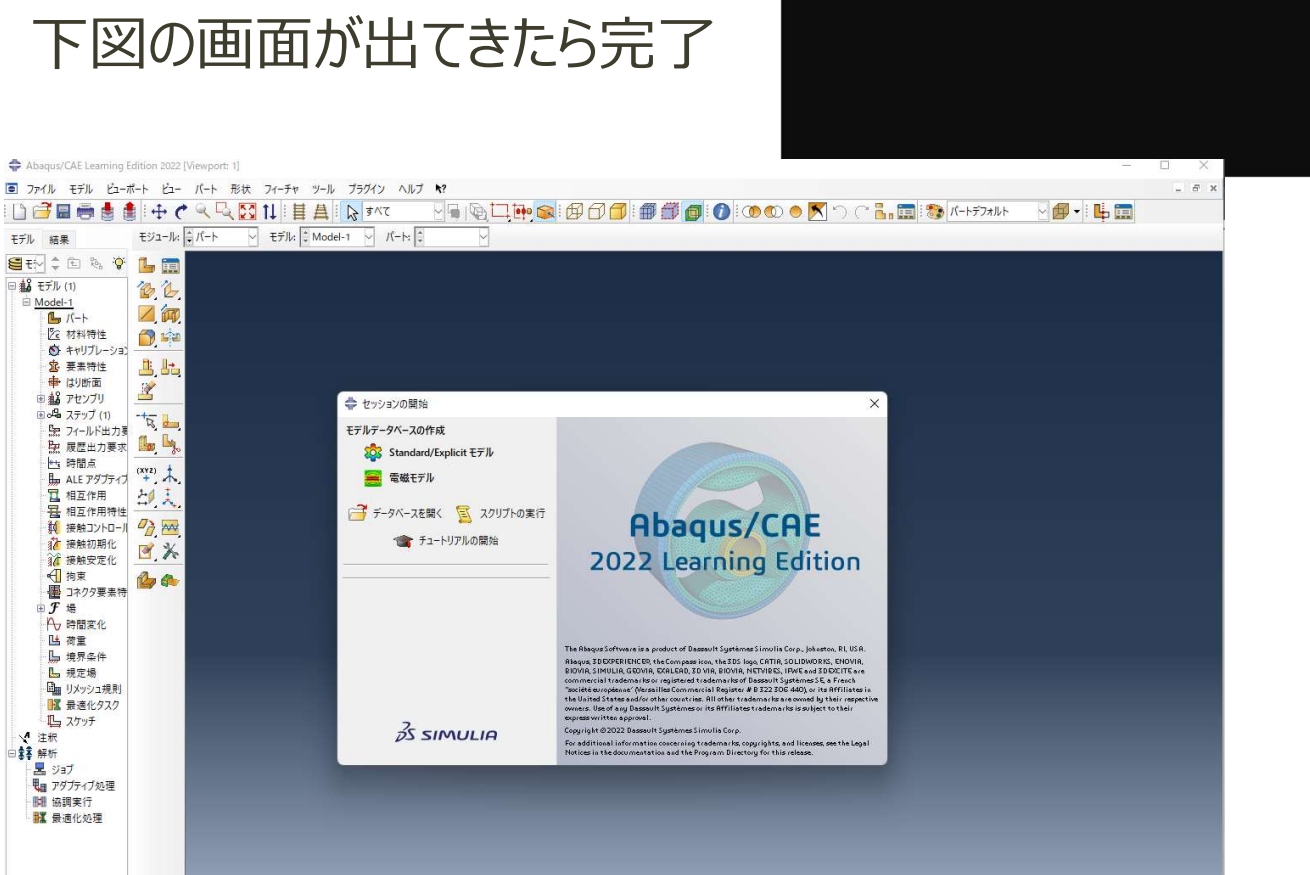

×

35 SIMULIA

# できなかった人は...

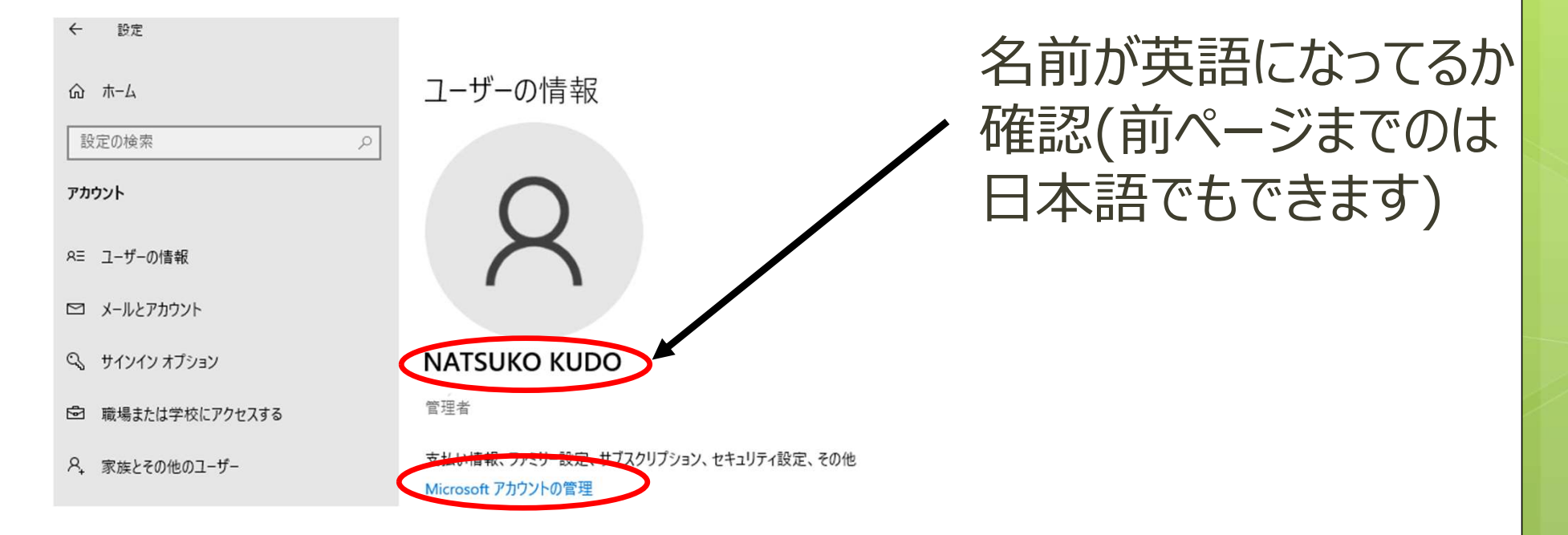

日本語の場合はMicrosoftアカウントの管理から 変更する 英語の場合はそのまま次の2ページ先へ II Microsoft アカウント あなたの情報 プライバシー

## 上部のあなたの情報をクリック

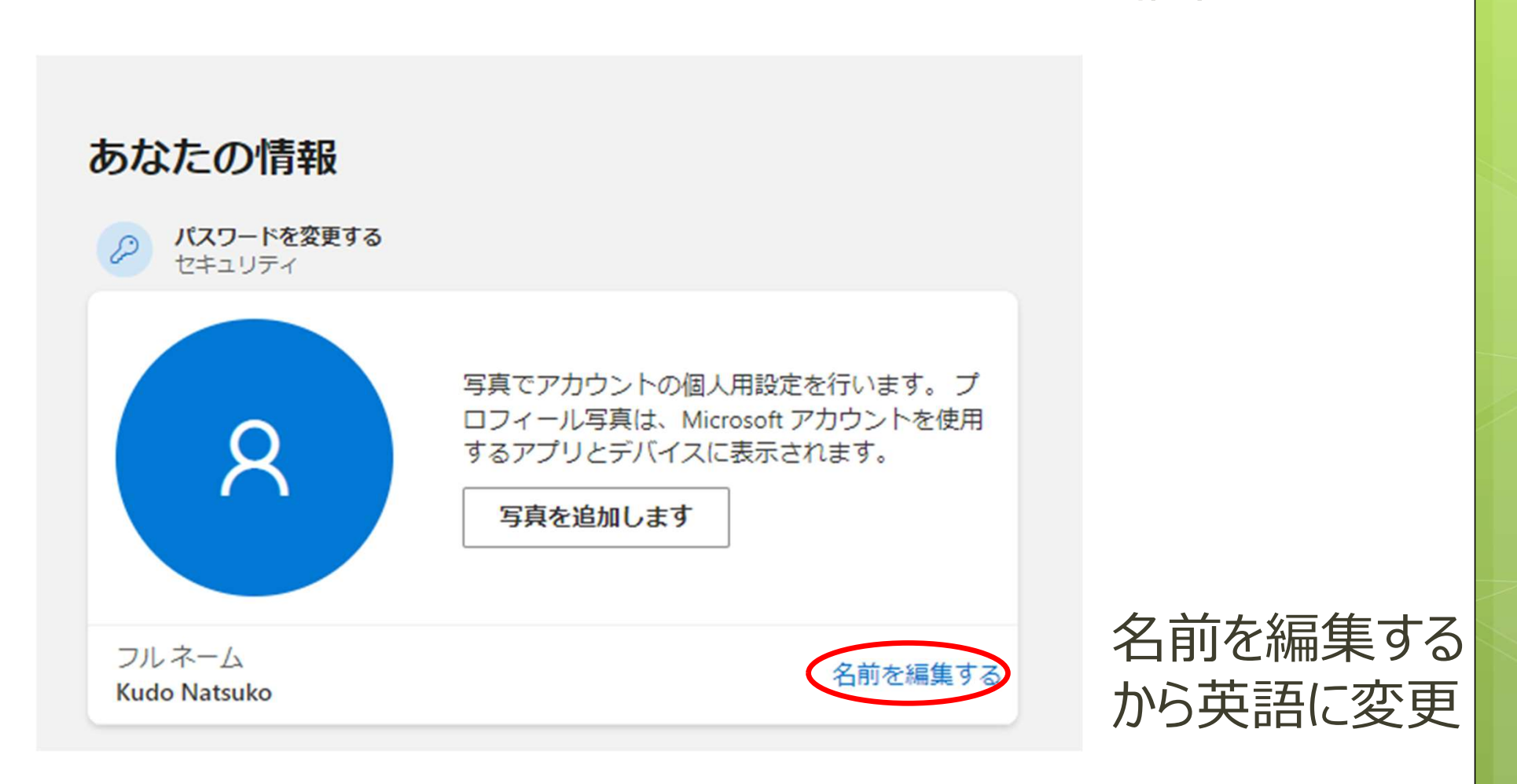

セキュリティ

Rewards

## TAから Abaqus\_2016.Abaqus\_2016-SE\_win86\_64.exe をもらう。

ユーザーアカウント制御が出てきたら「はい」を選択

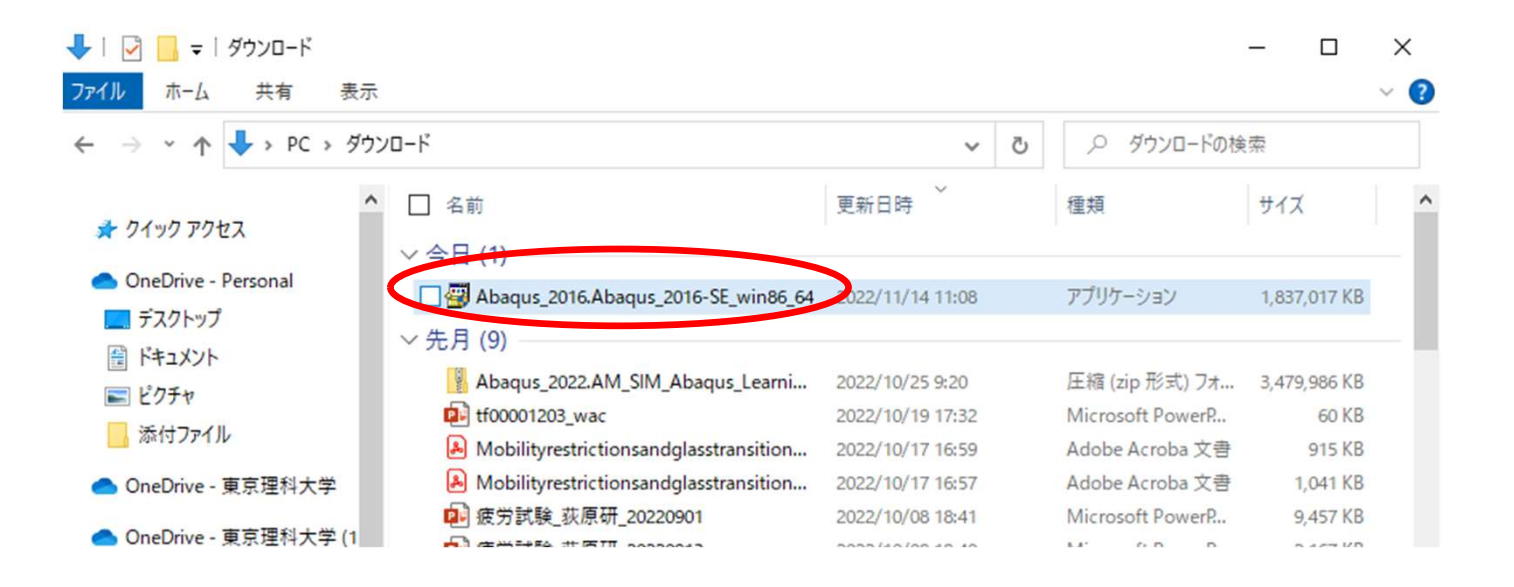

### Abaqus 2016 Student Edition

 $\times$ 

?

Click Yes to download and install Abaqus Student Edition.

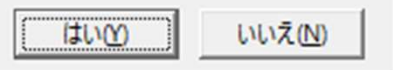

🔚 Abaqus 2016 Student Edition

### License Agreement

×

^

v

Next

はいを選択して待つ

➡ License agreement

Introduction

➡ Installation directory

Abaqus working directory

Pre-installation summary

Installing Documentation...

Installing Product...

Product verification results

Installation complete

Installation and use of Abaqus requires acceptance of the following license agreement. By clicking the "I Accept" box below, I agree with the terms of the Agreement subject to the following exceptions: the DS Offerings are granted on a perpetual basis, without any Support Services provided by DS. As an individual user, I agree to use the DS Offering solely for personal learning or academic purposes, especially excluding any direct or indirect commercial purpose.

CUSTOMER LICENSE AND ONLINE SERVICES AGREEMENT

DASSAULT SYSTEMES

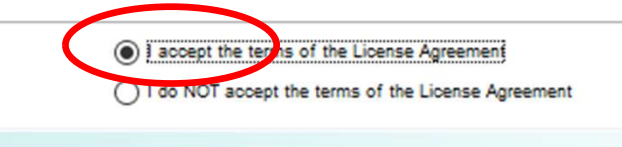

Previous

上を選択して Next

35 SIMULIA

InstallAnywhere by Macrovis

Cancel

#### Magus 2016 Student Edition

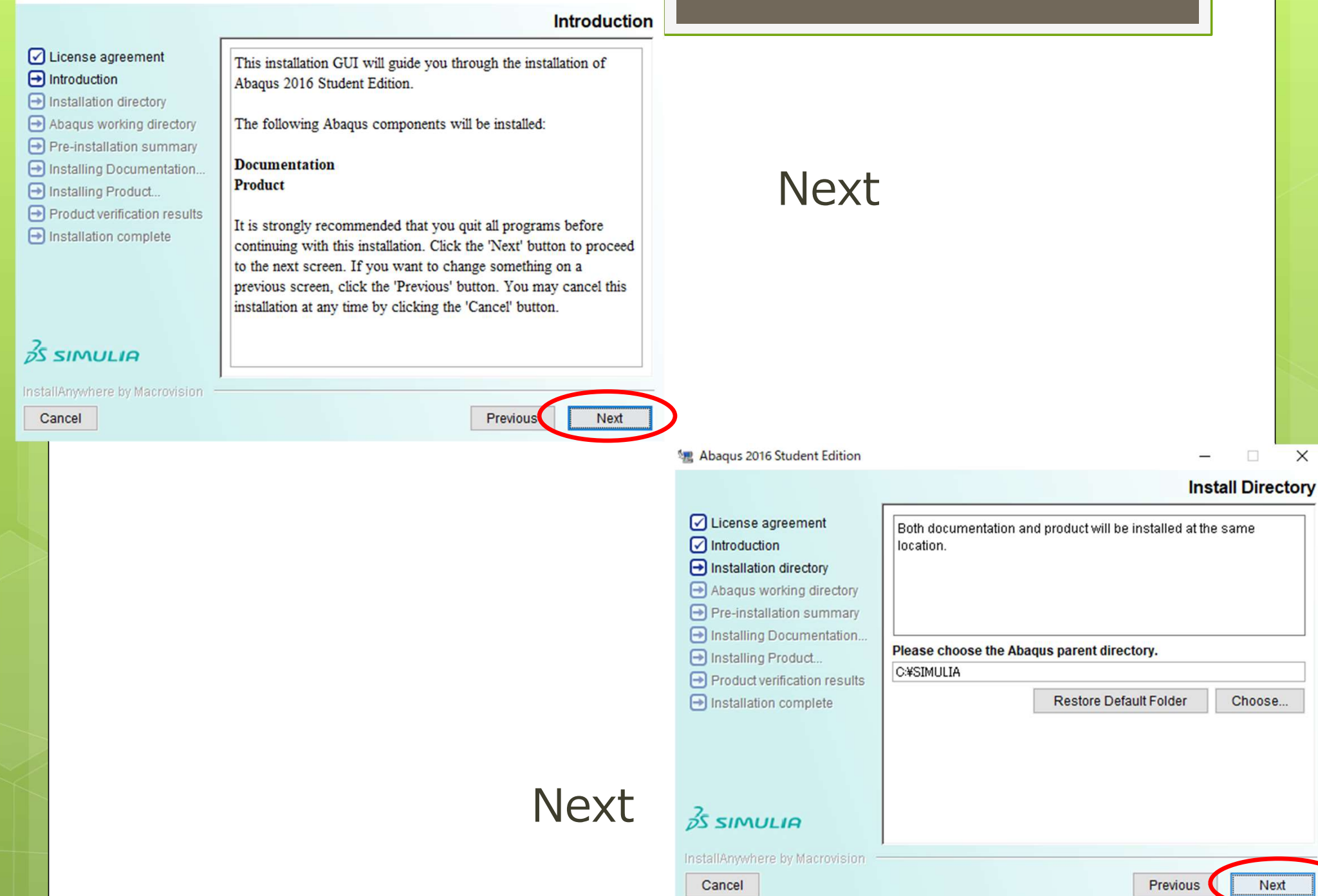

| 📲 Abaqus 2016 Student Edition                                                                                                    | – 🗆 X                                                                                                    |                                                                                 |                                                                                                    |
|----------------------------------------------------------------------------------------------------|----------------------------------------------------------------------------------------------------|---------------------------------------------------------------------------------|----------------------------------------------------------------------------------------------------|
|                                                                                                    | Abaqus working directory                                                                                                    |                                                                                 |                                                                                                    |
| <ul> <li>License agreement</li> <li>Introduction</li> <li>Installation directory</li> <li>Abaqus working directory</li> <li>Abaqus working directory</li> <li>Pre-installation summary</li> <li>Installing Documentation</li> <li>Installing Product</li> <li>Product verification results</li> <li>Installation complete</li> </ul> | Please choose your default Abaqus working directory. This is the directory that will contain your Abaqus job files.         Directory:         C:¥Temp         Restore Default Folder       Choose | Next                                                                            |                                                                                                    |
| Simulia<br>InstallAnywhere by Macrovision –<br>Cancel                                                                                                    | Previous                                                                                                    | 🐙 Abaqus 2016 Student Edition                                                   | ×                                                                                                    |
|                                                                                                    |                                                                                                    |                                                                                 | Pre-installation summary                                                                                                    |
|                                                                                                    |                                                                                                    | ✓ License agreement                                                             | Abaqus 2016 Student Edition will be installed at                                                                                                    |
|                                                                                                    |                                                                                                    | Installation directory                                                          | C:\SIMULIA2                                                                                                    |
|                                                                                                    |                                                                                                    | Abaqus working directory     Pre-installation summary                           | Abaqus working directory:                                                                                                    |
|                                                                                                    |                                                                                                    | → Installing Documentation → Installing Product                                 | C:\Temp                                                                                                    |
|                                                                                                    |                                                                                                    | <ul> <li>Product verification results</li> <li>Installation complete</li> </ul> | The installation process will initiate five installers, one<br>following the other. During the product installation the<br>Microsoft Visual C++ 2008 SP1 32-bit and 64-bit runtime<br>libraries, Microsoft Visual C++ 2010 SP1 32-bit and 64-bit<br>runtime libraries and the Microsoft Visual C++ 2012 64-bit |
|                                                                                                    | Install                                                                                                    | 35 SIMULIA                                                                      | runtime libraries will be installed. Depending on the speed of your machine the installation might take up to 30 minutes.                                                                                                    |
|                                                                                                    |                                                                                                    | InstallAnywhere by Macrovision                                                  | Previous                                                                                                    |

#### Information

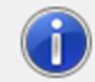

### Installing Microsoft MPI Redistributable Pack

The Microsoft MPI Redistributable Pack is required to run Abaqus/CFD.

This software requires a minimum of Windows 7, Windows 8, Windows 8.1, Windows HPC Server 2008 R2, Windows Server 2008 R2, Windows Server 2012, Windows Server 2012 R2, Windows Vista systems.

Click OK to install Microsoft MPI Redistributable Pack. Click Continue to continue the Abaqus installation without installing Microsoft MPI Redistributable Pack. Click 'Quit' to exit the installation.

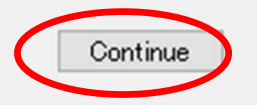

Quit OK

## Continue

🔚 Abaqus 2016 Student Edition

### Pre-installation summary

Previous

libraries, Microsoft Visual C++ 2010 SP1 32-bit and 64-bit runtime libraries and the Microsoft Visual C++ 2012 64-bit

runtime libraries will be installed. Depending on the speed of

your machine the installation might take up to 30 minutes.

X

V

Install

License agreement Abaqus 2016 Student Edition will be installed at Introduction Installation directory C:\SIMULIA2 Abaqus working directory → Pre-installation summary Abaqus working directory: Installing Documentation... C:\Temp Installing Product... Product verification results The installation process will initiate five installers, one ➡ Installation complete following the other. During the product installation the Microsoft Visual C++ 2008 SP1 32-bit and 64-bit runtime

## Install

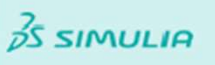

InstallAnywhere by Macrovisior

Cancel

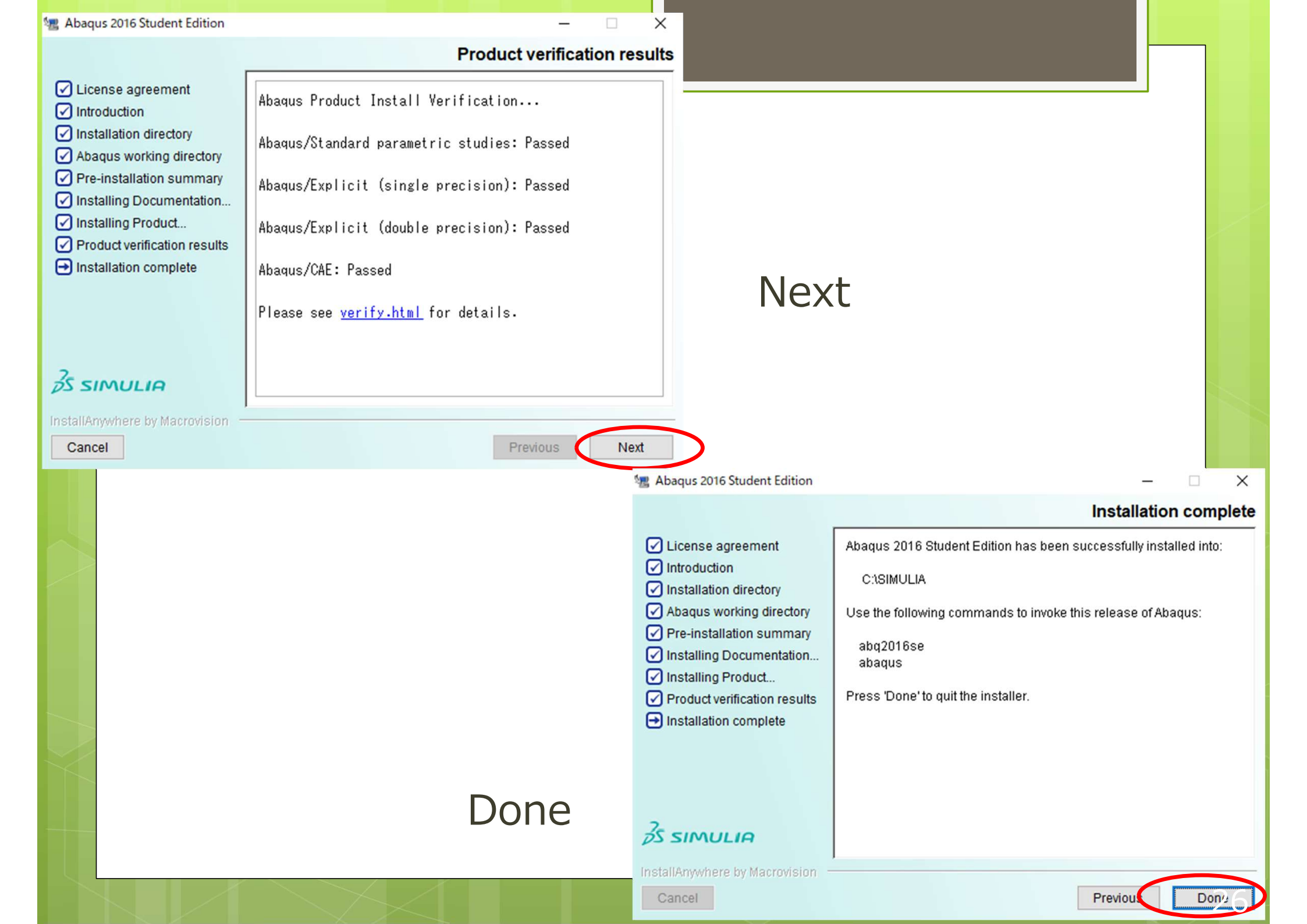

# Abaqusインストール終了後起動確認

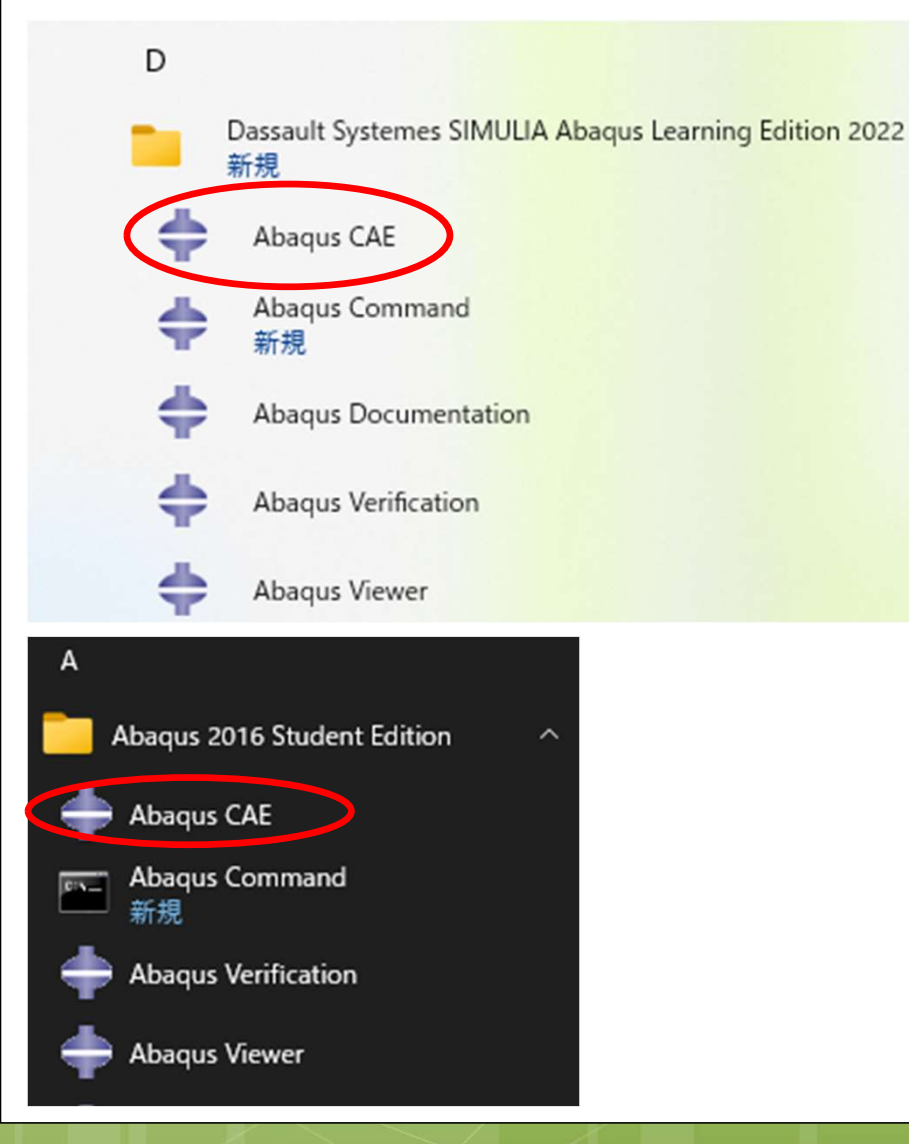

## スタートメニューから

Abaqus CAE があることを確認する。 正常に動作を行えるか 起動して確認する

> ↑ windows 11 ← windows 10

起動してすぐに右図の画面が出てくるがしばらく待つ。

## 下図の画面が出てきたら完了

r

....

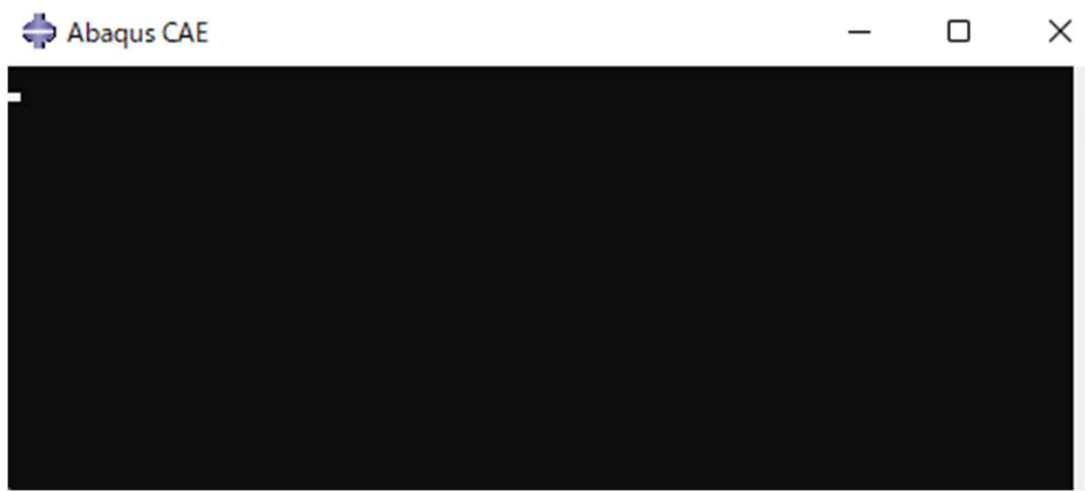

Abaqus/CAE Student Edition 2016 [Viewport: 1]  $\times$ - 8 x 🗋 🗃 🖩 🛔 🏥 🕂 🔿 🔍 🔍 🔛 🗄 🗮 🗒 🖛 i 🌐 🎁 👩 i 🎨 パートデフォルト 🗗 - 🚺 ANT i 🔘 🔘 🗢 📉 🗅 (\* 🔚 🥅 L 🛄 モデル: + Model-1 ~ パート: + モジュール: こパート ~ モデル 結果 😫 E 🗣 😫 😵 L III 🔷 セッションの開始 × 🖃 🎎 モデル (1) 6.6 モデルデータベースの作成 Model-1 Standard/Explicit モデル B 1-1-₩ 材料特性 0 1 CFD モデル ◎ キャリブレー 🚘 電磁モデル <u> .</u> . **宝** 要素特性 Abaqus/CAE ● はり断面 Ľ 📑 データベースを開く 🕱 スクリプトの実行 1 アセンブリ 田 のる ステップ (1) 2016 Student Edition 🎓 チュートリアルの開始 テ フィールド出 L. 4 ₩ 履歴出力要 ➡ 時間点 (XYZ) ALE アダプラ 日 相互作用 出其 The Abaqus Software is a product of Dassault Systèmes Simulia Corp., Johnston, RI, USA. Abaqus, the 3DS logo, SIMULIA, and CATIA are trademarks or registered trademarks of Dassault Systèmes or its subsidiaries in the US and/or other 日 相互作用制 00 ..... 料 接触コントC 1 接触初期化 1. % countries 1 接触安定化 Copyright @ 2016 Dassault Systèmes Simulia Corp. ┥ 拘束 12 6 For Additional information concerning trademarks, copyrights, and licenses, ● コネクタ要素 35 SIMULIA see the documentation. ± 牙 場 → 時間変化 は 荷重 25 SIMULIA > <